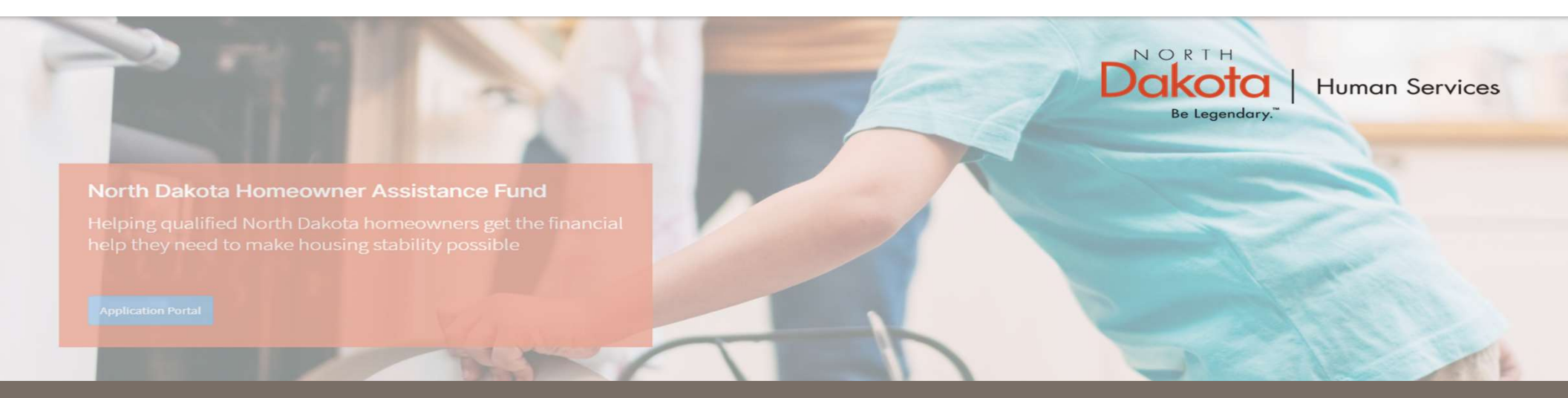

#### NORTH DAKOTA DEPARTMENT OF HUMAN SERVICES

ND Homeowner Assistance Fund (ND HAF)

Front End User Guide

June 20, 2022

### Table of Contents

| Торіс                         | Page |
|-------------------------------|------|
| Front End User Guide Overview | 2    |
| First Time Login (Applicant)  | 3    |

# Front end user guide overview

#### Introduction:

This User Guide will provide step-by-step instructions for navigating the North Dakota Homeowner Assistance Fund (NDHAF) application portal, which can be utilized by Applicants, Contact Center Staff, and other stakeholders who require familiarity with the public facing aspect of the application portal.

#### Audience:

This User Guide is intended for any potential Homeowner Application end-users (e.g., Applicants, Contact Center staff, Case Management staff, etc.,).

FIRST TIME LOGIN (APPLICANT)

#### ND HAF Portal URL:

https://ndhousingstability.servicenowservices.com/nd\_homeowner\_assistance\_fund

When accessing the website, you will be asked to login. As a first-time user, you will have to create a new account.

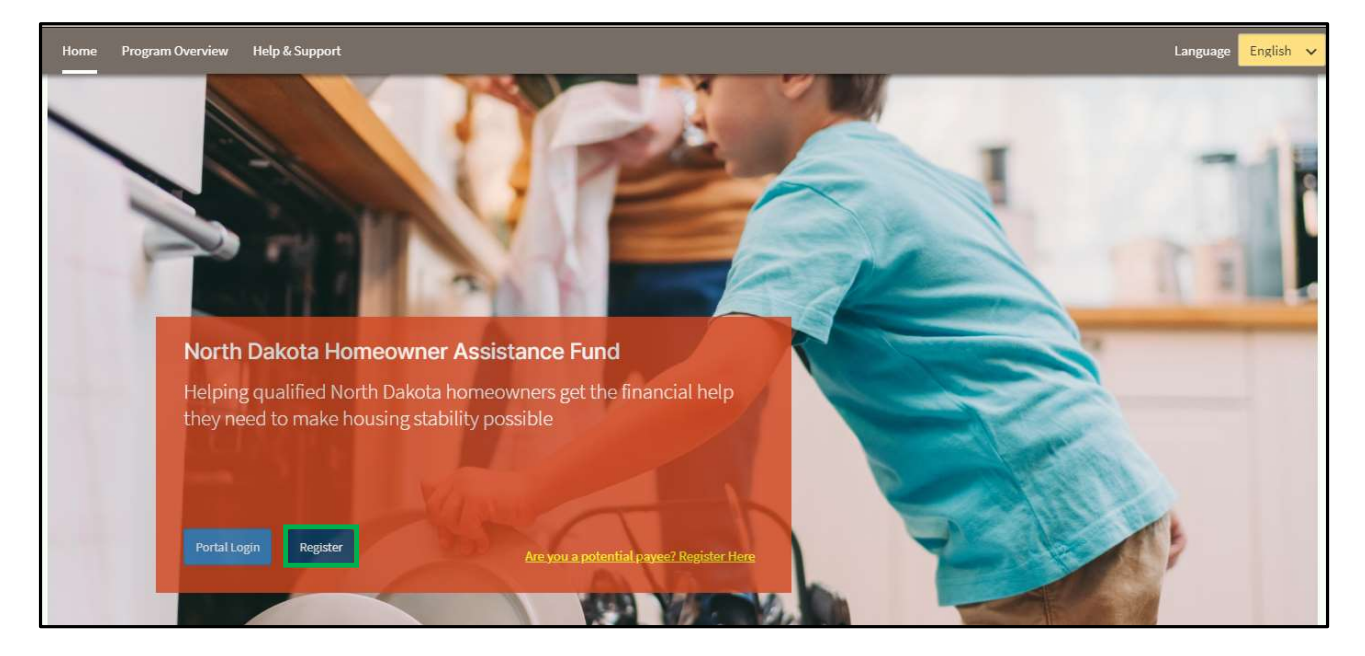

**Step 1a:** Select "**Register**" to be directed to the Applicant Registration page.

**Step 1b**: You will be redirected to the account registration page, where you will be required to enter the following information to register an account:

- Your First Name
- Your Last Name
- Your Email Address
- Confirm Email
- Click the check box next to agree to the State Privacy Policy
- Click Submit

| Home Program Overview Help & Support |                                       | Language English 🗙 |
|--------------------------------------|---------------------------------------|--------------------|
|                                      | Account Registration                  |                    |
|                                      | First Name: *                         |                    |
|                                      | Last Name: *                          |                    |
|                                      | Email address:*                       |                    |
|                                      | Confirm Email: *                      |                    |
|                                      | I agree to the State Privacy Policy.* |                    |
|                                      | Submit                                |                    |
|                                      |                                       |                    |

**Step 2**: After submitting account information, the following page opens.

You will also receive an email notification **Customer Registration Processed** with registration credentials and confirming that the registration was successful.

| NORTH<br>Be Legendary." Human Services<br>Need help filling things out? Contact us at 701-328-1907 or <u>haf@nd.gov</u> to connect with someone who can help. |
|----------------------------------------------------------------------------------------------------|
| Home Program Overview Help & Support                                                                                                    |
| Registration Successful                                                                                                    |
| Thank you for submitting your account registration! You will receive an email with your login information shortly.                                            |
|                                                                                                    |

**Step 2a**: Once credentials are received via the email notification, return to the home screen, and use credentials from the notification to log in.

Email notification will provide:

- Link to the application portal website
- User ID
- Temporary password

Enter your username and temporary password into the Log In form.

| LOG IN            |       |
|-------------------|-------|
| User name         |       |
| Password          |       |
| Forgot Password ? | Login |

**Step 2b:** Follow reset password instructions to complete first time login.

- Enter the password you were given in your email in Current Password.
- Enter a new password and confirm it in the **New Password** and **Confirm new Password** fields.
  - The password must be between 8 40 characters long and contain at least 1 digit(s), 1 uppercase letter(s), 1 lowercase letter(s) and 0 special character(s).
- Click Submit.

| ① System administrator requires you to change your password | × |
|-------------------------------------------------------------|---|
| Change Password                                             |   |
| User name:                                                  |   |
| JohnDoe                                                     |   |
| Current Password:                                           |   |
|                                                             |   |
| New password:                                               |   |
| Confirm Navi Darriungh                                      |   |
|                                                             |   |
|                                                             |   |
| Submit                                                      |   |
|                                                             |   |
|                                                             | Ċ |
|                                                             |   |
|                                                             |   |

You have now successfully created a new account and are ready to begin the next step!

ND HAF SUPPORT INFORMATION

#### Resources

#### **NWND Emergency Housing Stability**

Applicant resources are available to you at ND Help for Homeowners | Health and Human Services North Dakota

#### **Direct Support**

- For questions on system navigation or setting user preferences, contact the
  - Call center at 701.328.1907 or dhserb@nd.gov